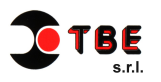

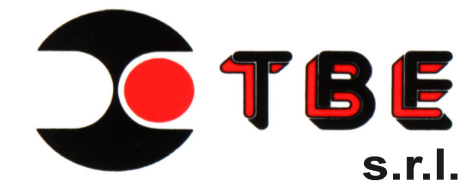

# Manuale utente

# EASYSTEProg Rev. 2.0 Beta

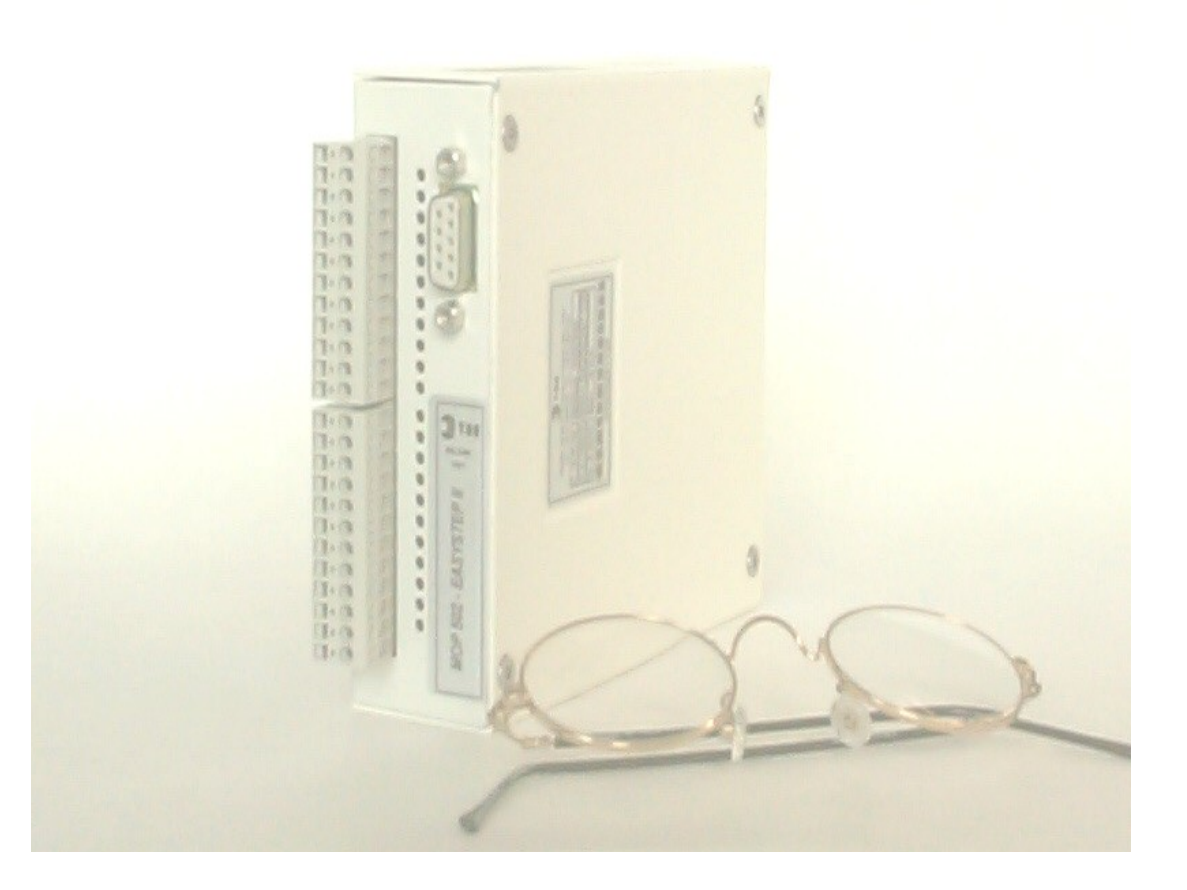

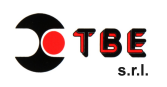

2

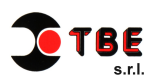

## **INDICE**

| 1. | Introduzione                                        | 4  |
|----|-----------------------------------------------------|----|
| 2. | Cenni sulla struttura funzionale del MOP502-ES2-PRO | 4  |
| 3. | Installazione                                       | 5  |
|    | 3.1 Requisiti minimi richiesti                      | 5  |
|    | 3.2 Installazione / Disinstallazione                | 5  |
|    | 3.3 Configurazione del sistema                      | 5  |
| 4. | Software                                            | 6  |
|    | 4.1 Apertura del programma                          | 6  |
|    | 4.2 Ambiente di Lavoro                              | 6  |
| 5. | Menu Funzioni                                       | 7  |
|    | 5.1 Menu File                                       | 7  |
|    | 5.2 Menu Parametri                                  | 7  |
| 6. | Area di Lavoro                                      | 8  |
|    | 6.1 Parametri funzionali                            | 8  |
|    | 6.2 Azioni su EEPROM / Mem.Esecuzione               | 9  |
|    | 6.3 Parametri in esecuzione                         | 9  |
|    | 6.4 Programmazione delle sequenze di moto           | 10 |

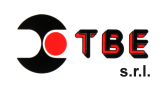

#### 1. Introduzione

EASYSTEProg è il software che TBE rilascia ai propri clienti per la programmazione del suo Indexer MOP502-ES2-PRO.

La semplicità d'uso e la facile intuitività del software hanno fatto di EASYSTEProg un importante punto di forza del prodotto, grazie anche alla possibile programmazione e download "sul campo" per eventuali personalizzazioni.

#### 2 Cenni sulla struttura funzionale del MOP502-ES2-PRO

Il MOP502-ES2-PRO contiene una memoria di massa ( EEPROM ) che può salvare permanentemente 99 programmi, ciascuno composto da dieci parametri che descrivono le leggi di moto dei motori ad esso collegato.

Per eseguire le leggi di moto per entrambi gli assi è necessario richiamare i programmi suddetti nella memoria RAM di esecuzione, che con la versione fw 6.0 con cui il MOP viene fornito di default è così suddivisa:

Zona asse 1 : programmi da numero 1 a16 Zona asse 2 : programmi da numero 17 a 32

Per ciascun asse possono essere selezionati 16 programmi attraverso l'attivazione di quattro input digitali in maniera Binaria / BCD . ( Vedi Data-Sheet MOP502-ES2-PRO ).

Esiste la possibilità di cambiare il numero di programma da cui caricare i 16 programmi da trasferire nella RAM di esecuzione di ciascun asse, intervenendo sui parametri funzionali sotto descritti.

Ex:

Se nella List Box per il *ProgOffsetRecAsse1* viene introdotto il numero di programma 0, verranno richiamati dall'EEPROM i programmi dal n.1 al n.16 per l'asse 1, e verranno resi disponibili per l'esecuzione ( e richiamabili quindi da input ) in accordo con la Flag di abilitazione *EnablRecProgEEAsse1*.

Se il programma scelto da List Box per *ProgOffsetRecAsse1* introdotto fosse stato il numero 30, i programmi richiamabili da EEPROM in RAM di esecuzione sarebbero stati quelli dal numero 31 al 46.

Questo vale anche per l'asse 2.

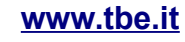

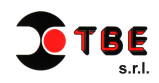

#### 3 Installazione

#### 3.1 Requisiti minimi richiesti

EASYSTEProg è stato pensato per essere installato su computer aventi le seguenti specifiche

| Voce                      |                                         |
|---------------------------|-----------------------------------------|
| Sistema Operativo         | Microsoft Windows                       |
| Dispositivo di puntamento | Mouse o altro dispositivo di puntamento |

#### 3.2 Installazione / Disinstallazione

Installare il software scaricandolo dal CD in dotazione al MOP502-ES2-PRO, la procedura è la medesima delle normali applicazioni Windows.

Per disinstallarlo accedere al Pannello di Controllo del Vostro Computer, scegliere la cartella Installazione delle Applicazioni, e dopo aver selezionato "EASYSTEProg Rev2.0B" scegliere "Rimuovi".

#### 3.3 Configurazione del sistema

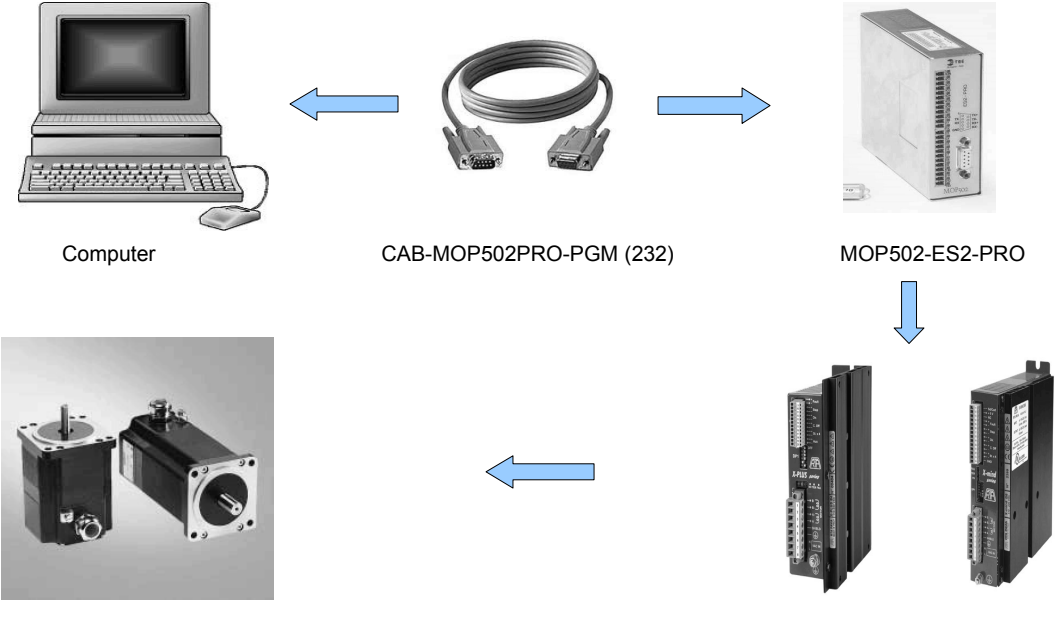

Motori P-P

Drivers per motori P-P

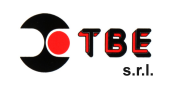

#### 4. Il Software

#### 4.1 Apertura del programma

Collegare il MOP502-ES2-PRO settato con indirizzo 1 al computer previsto per la programmazione attraverso il cavo di comunicazione in dotazione al dispositivo, ed alimentarlo.

Lanciare l'applicativo del programma.

La finestra che compare è l'ambiente dove andremo a variare i dati che invieremo al MOP per stabilire la sequenza di moto dei motori.

#### 4.2 Ambiente di lavoro

La configurazione della schermata del programma è suddivisa in due aree:

- Barra dei Menu funzioni
- Area di lavoro

| Menu funzioni                        |                      | area di lavoro                 |         |                        |
|--------------------------------------|----------------------|--------------------------------|---------|------------------------|
| ፍ. EASYSTEProg© Rev 2.0.Beta         |                      |                                |         |                        |
| File <sup>7</sup> Parametri          |                      |                                |         |                        |
| Selezione Dispositivo                | sitivo               | Program1.txt                   | N.Pro   | g.Editato<br>Save EE ☑ |
| Parametri Funzionali                 | Asse 1 Asse 2 _      | <br>N.Prog.In.Sequ. –          |         | Zero in 1              |
| ProgOffsetRecAsse 2                  |                      | Mod.Ricerca.Zero –             | 2 -     | al volo                |
| EnabRecProgEEAsse 1                  |                      | , └─ ModoStartStop –           |         |                        |
| EnabRecProgEEAsse 2                  |                      | Velocità finale in Hz          | -05000  | •                      |
| Tipo Funzionalità                    |                      | Contatore passi                | -09000  | •                      |
| · - 7                                |                      | Direzione                      | -0000   | •                      |
| LeggiPar. SriviPar.                  |                      | CNT/OUTon_                     | - 00000 | -                      |
|                                      |                      | CNT/OUToff                     | - 00000 | •                      |
| Azioni su EEprom/Mem.Esecuzione      |                      | · ∣<br>—Passi accellerazione – | 00800   | •                      |
| Richiama Cancella                    |                      | Passi decellarazione           | 00300   | •                      |
| Prog. Prog.                          |                      |                                | 0150    | •                      |
| InitEE Reset                         | 1 N.Prog.InRun   1   | Fatt. di Conversione           | 1000    | <b>V</b>               |
| - Revisione Sur Hu                   |                      |                                |         |                        |
| Text2                                |                      | ,  <br>—_ Flag Esec.Prog       | 0159    |                        |
| TOPE                                 | · · · · ·            | <br>Ditardo etart in me        | 00000   |                        |
| Via della Tecnica 51 B               |                      |                                | ETTUDA  |                        |
| 40068 San Lazzaro di Savena (BO)     | INTERROGA MOP        | 19.19.27                       | PROG,   | PROG.                  |
| Tel. 051 6258433 e-mail : tbe@tbe.it |                      |                                |         |                        |
|                                      |                      |                                |         |                        |
| Inform                               | nazioni sul firmware | presente                       |         |                        |

nel MOP502-ES2-PRO

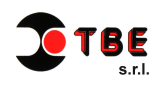

#### 5. Menu Funzioni

E' posto nella parte superiore della schermata del programma, e si suddivide in soli due elementi: File e Parametri.

| 💐, E/               | ASYSTEProg© Re |  |
|---------------------|----------------|--|
| File                | Parametri      |  |
| C Selezione Disposi |                |  |
| _ <b>-  </b> [      | MOP502-ES2-PRO |  |

#### 5.1 Menu File

[Apri] (Ctrl+A): Apre un insieme di 99 programmi già esistenti.

[Salva] (Ctrl+S): Salva l'insieme di tutti i 99 programmi correnti.

*[Salva con nome]*: Salva l'insieme di tutti i 99 programmi correnti con un nome diverso, o in un'altra directory.

[Esci]: Chiude il software di programmazione senza salvataggio dei dati.

| <b>ii</b> , E | ASYSTEProg(          | D Rev  | 2.0.Beta |
|---------------|----------------------|--------|----------|
| File          | Parametri            |        |          |
| A             | pri                  | Ctrl+A |          |
| S             | alva                 | Ctrl+S | h H "    |
| Salva con nor |                      |        | 빋ㄴ       |
| Esci          |                      |        | ali      |
| S.<br>E:      | alva con nome<br>sci |        | IT       |

#### 5.2 Menu Parametri

Serve per impostare i parametri di comunicazione tra il computer e il MOP502-ES2-PRO. Questi parametri dovranno essere impostati come segue:

*Baud Rate*: 9600 b/s *Parità*: even

| - |   | , EASYSTEP : Parametri di connessione | ×Į  |
|---|---|---------------------------------------|-----|
|   | Ľ | Impostazioni della porta :            | ŀ   |
|   | F | Baud Rate                             |     |
| Т | F | Parità even                           | ľ   |
| Т | E |                                       | Ľ   |
|   | E |                                       | ľ   |
|   |   |                                       |     |
|   |   |                                       | h   |
|   |   | Salva                                 | 1   |
| Т | Γ |                                       | - þ |
|   |   | Chiudi                                | ŀ   |
|   |   |                                       | - 1 |
|   |   |                                       |     |

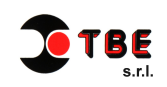

#### 6 Area di Lavoro

L'area di lavoro è a sua volta suddivisa in quattro sezioni:

#### 6.1 Parametri Funzionali

| ۱۱ | MOP502-ES2-PRO         | 1 |
|----|------------------------|---|
|    | Parametri Funzionali   | _ |
|    | ProgOffsetRecAsse 2 16 | ľ |
|    | EnabRecProgEEAsse 1    | [ |
|    | Tipo Funzionalità      |   |
|    | LeggiPar. SriviPar.    |   |

*ProgOffsetRecAsse1 / ProgOffsetRecAsse2:* Dal menu a discesa selezionare per entrambi gli assi il numero di programma de cui caricare in esecuzione i sedici disponibili per ogni asse.

*EnablRecProgEEAsse1 / EnablRecProgEEAsse2:* Con "1" in queste caselle accade che all'accensione del MOP502-ES2-PRO vengono richiamati da EEPROM e posti nella RAM di esecuzione ( e quindi richiamabili da INPUT ) i 16 programmi per ciascun asse. Se il programma selezionato in esecuzione attraverso gli INPUT è valido, questo viene segnalato attraverso l'attivazione dei primi due OUTPUT.

Viceversa, con "0" nelle caselle *EnablRecProgEEAsse1 / EnablRecProgEEAsse2*, nessun programma viene caricato nella RAM di esecuzione.

In questa condizione è possibile attivare una legge di moto trasferendo attraverso la porta di comunicazione seriale i parametri voluti in condizione stand-alone del MOP ( vedi protocollo di comunicazione allegato ). Altrimenti se il MOP è connesso all'EASYSTEProg è sufficiente premere il pulsante di *[RichiamaProg]*.

Pulsante [LeggiPar.] : Premendo questo pulsante si leggono i parametri funzionali scritti nel MOP502-ES2-PRO.

Pulsante [ScriviPar.] : Premendo questo pulsante si scrivono i parametri funzionali scelti.

A seconda del Sistema Operativo utilizzato, può accadere che dopo aver scritto i nuovi parametri compaia un messaggio di *errore sulla porta di comunicazione*. Premere il pulsante *[OK]* sul messaggio di avviso e continuare con la programmazione.

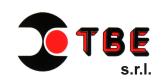

#### 6.2 Azioni su EEPROM / Mem.Esecuzione

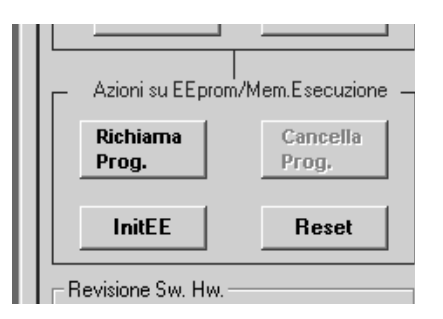

*[Richiama Prog.]:* Premendo questo pulsante vengono caricati nella memoria esecuzione i sedici programmi di entrambi gli assi contenuti nell'EEPROM, in accordo con i parametri di Offset selezionati in precedenza.

[Init.EE] (inizializzare la EEPROM): Cancella tutti i programmi contenuti in EEPROM.

[Reset]: Invia il comando di Reset al MOP502-ES2-PRO.

#### 6.3 Parametri in esecuzione

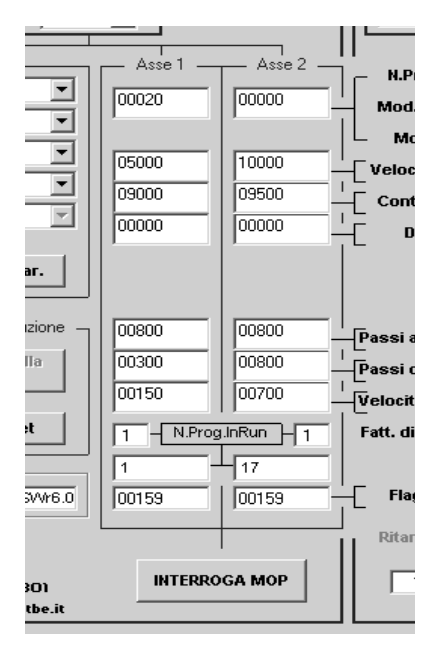

*[Interroga MOP]:* Con questa funzione si osservano i dati dei programmi in esecuzione nel MOP502-ES2-PRO e la codifica Binaria / BCD dello stato degli INPUT adibiti alla selezione del programma in esecuzione, ed il corrispondente numero di programma richiamato da EEPROM.

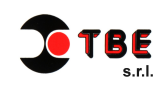

|                                                                                                    | Nome del gruppo dei programmi in esecuzione           |
|----------------------------------------------------------------------------------------------------|-------------------------------------------------------|
| Nome File Prog<br>Program1.txt                                                                                                    |                                                       |
| N.Prog.In.Sequ. 000 Zero in 1<br>Mod.Ricerca.Zero 2 V<br>ModoStartStop 0 V                                                                                                    | Numero del programma che si<br>sta scrivendo          |
| Velocità finale in Hz   05000   ▼      Contatore passi  09000   ▼      Direzione  00000   ▼      CNT/OUTon  00000   ▼      CNT/OUToff                                                                                                    | Parametri del programma che<br>si sta scrivendo       |
| Passi accellerazione 00800<br>Passi decellarazione 00300<br>Velocità iniziale in Hz 0150<br>1000<br>1000 |                                                       |
| 7 6 5 4 3 2 1   7 6 5 4 3 2 1   9 9 9 9 9 9   9 9 9 9 9 9   9 9 9 9 9 9   9 9 9 9 9   9 9 9 9 9   9 9 9 9 9   11.48.02 11.48.02 10000 10000                                                                                                    | Pulsante per inviare i programmi<br>al MOP502-ES2-PRO |
| PROG. PROG.                                                                                                    |                                                       |

#### 6.4 Programmazione delle sequenze di moto

In questo riquadro vengono inseriti tutti i parametri necessari per stabilire le sequenze di moto da inviare al MOP502-ES2-PRO.

I valori selezionabili per i caratteri relativi ai campi indicati sono i seguenti:

*N.Prog.Editato:* 1 – 99

Save *EE:* Con Flag il programma viene salvato in EEPROM Senza Flag il programma non viene salvato in EEPROM ( senza la possibilità di essere richiamato dopo lo spegnimento del MOP )

N.Prog.InSequ. : Non editabile con la versione del fw.6.0 del MOP502-ES2-PRO

Mod.Ricerca.Zero: 0 non attiva la ricerca di zero

2 attiva la ricerca di zero ( intercettazione al volo ) Abilita il test dell'input n.11 del MOP502-ES2-PRO e provoca l'arresto in rampa del motore secondo i dati impostati nel riquadro *Passi decelerazione* 

*ModoStartStop:* Non editabile con la versione del fw.6.0 del MOP502-ES2-PRO

Velocità finale in Hz: 2 – 10000 Hz ( numero di impulsi di clock al secondo )

Contatore passi: 2-32000 Step ( numero di impulsi di clock )

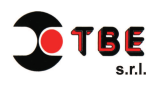

*Direzione:* 0000 non attiva le uscite del MOP502-ES2-PRO relative alla direzione 0001 attiva le uscite del MOP502-ES2-PRO relative alla direzione

*CNT/OUTon:* 00000 Non attiva nella versione del fw 6.0 del MOP502-ES2-PRO *CNT/OUToff:* 00000 Non attiva nella versione del fw 6.0 del MOP502-ES2-PRO *Passi accelerazione:* 2 – 32000 Step ( numero di impulsi di clock ) *Passi decelerazione:* 2 – 32000 Step ( numero di impulsi di clock )

Velocità iniziale in Hz: 32 – 3000 Hz ( numero di impulsi di clock al secondo )

Fatt. di conversione: Non editabile con la versione del fw. 6.0 del MOP502-ES2-PRO

Flag Esec. Prog. : Rappresentazione decimale corrispondente al byte delle flag selezionate

| Posizione<br>della Flag | Significato |                                                                                                   |  |
|-------------------------|-------------|---------------------------------------------------------------------------------------------------|--|
|                         | Flag        | (Opzione attiva per MOP502-ES2-PRO sw61.1) stop da contatore                                      |  |
| 0                       | No Flag     | (Opzione attiva per MOP502-ES2-PRO sw61.1) stop da " in tacca " segnale connesso ad input di STOP |  |
|                         |             |                                                                                                   |  |
| 1                       | Flag        | Abilita l'input della direzione                                                                   |  |
| 1                       | No Flag     | Disabilita l'input della direzione                                                                |  |
|                         | Flag        | Abilita l'uscita in corsa                                                                         |  |
| 2                       | No Flag     | Disabilita l'uscita in corsa                                                                      |  |
|                         |             |                                                                                                   |  |
| 2                       | Flag        | Abilita la segnalazione di moto                                                                   |  |
| 3                       | No Flag     | Disabilita la segnalazione di moto                                                                |  |
|                         |             |                                                                                                   |  |
| 4                       | Flag        | Segnalazione inizio/fine moto continua                                                            |  |
|                         | No Flag     | Segnalazione inizio/fine moto impulsivo                                                           |  |
|                         | Flag        | Abilita lo start sul fronte di salita dell'impulso                                                |  |
| 5                       | No Flag     | Abilita lo start sul livello                                                                      |  |
|                         |             |                                                                                                   |  |
| 6                       | Flag        | Abilita la programmazione attraverso la porta di comunicazione                                    |  |
| 0                       | No Flag     | Disabilita la programmazione attraverso la porta di comunicazione                                 |  |
|                         |             |                                                                                                   |  |
| 7                       | No Flag     | Opzione non attiva per MOP502-ES2-PRO                                                             |  |
| , ,                     | Flag        | Opzione non attiva per MOP502-ES2-PRO                                                             |  |

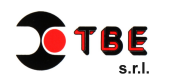

Ritardo start in ms: Non editabile con la versione del fw.6.0 del MOP502-ES2-PRO

[INVIO PROG.]: Premendolo si inviano i programmi al MOP502-ES2-PRO

**N.B.:** All'apertura del software EASYSTEProg, per default verrà sempre caricato in esecuzione l'insieme dei programmi contenuti nel file *"program1.txt"*.

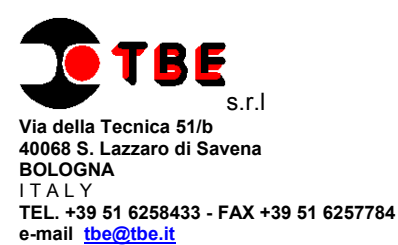

#### UNITA' DI CONTROLLO PER STEP MOTOR DRIVER

## **MOP502 – ES2 - PRO**

#### CARATTERISTICHE GENERALI:

- UNITÀ DI CONTROLLO A MICROPROCESSORE A 16 BIT PROGRAMMABILE.
- FUNZIONALITÀ DI BASE COME CONTROLLER PER 2 STEP MOTORS
- PROGRAMMAZIONE IN ANSI C E DOWNLOAD "SUL CAMPO" ATTRAVERSO PORTA SERIALE PER EVENTUALI PERSONALIZZAZIONI.
- 6 output PNP da 500mA 24Vdc protetti da cortocircuito sovracorrente e inversione di polarità
- 13 input PNP 24Vdc /13mA di cui 13 accettano Frq. max 500hz , insensibilità 4 Vdc valori di esteresi 8Vdc – 12Vdc .
- 1 porta di comunicazione RS232 galvanicamente isolata senza segnali di hand-shake. (OPZIONALE RS485 4 FILI).
- Alimentazione 19Vdc 36Vdc
- Frequenza max per ogni motore = 10Khz
- Valore max per il percorso = 32700 passi
- Valore max per accelerazione e decel. = 32700 passi
- PROGRAMMAZIONE DEI PROGRAMMI DI MOTO VIA SERIALE RS232 CON PROTOCOLLO EasyStep
- Dimensioni : L 35mm , H 108mm , P 130mm (con connettori inseriti P 145 mm )
- Montaggio per barra DIN o Omega

#### **CONNESSIONI ELETTRICHE**

| CONN 1 |                      | COM1 (RS232) |                 |
|--------|----------------------|--------------|-----------------|
| 1      | Vcc +24Vdc           | 1            | NC              |
| 2      | GND (24Vcc)          | 2            | TX RS232        |
| 3      | PROGRAM OK M1        | 3            | <b>RX RS232</b> |
| 4      | PROGRAM OK M2        | 4            | NC              |
| 5      | BUSY M1              | 5            | SIG.GND         |
| 6      | BUSY M2              | 6            | TX+ RS422       |
| 7      | DIREZIONE M1         | 7            | TX- RS422       |
| 8      | DIREZIONE M2         | 8            | RX+ RS422       |
| 9      | CLK 2                | 9            | RX- RS422       |
| 10     | CLK 1                |              |                 |
| 11     | INP1xBit0 SEL.PRG M1 |              |                 |
| 12     | INP2xBit1 SEL.PRG M1 |              |                 |

#### CONN 2

|    | -                    |
|----|----------------------|
| 1  | INP3xBit2 SEL.PRG M1 |
| 2  | INP4xBit3 SEL.PRG M1 |
| 3  | INP1xBit0 SEL.PRG M2 |
| 4  | INP2xBit1 SEL.PRG M2 |
| 5  | INP3xBit2 SEL.PRG M2 |
| 6  | INP4xBit3 SEL.PRG M2 |
| 7  | STOP M1              |
| 8  | START M1             |
| 9  | STOP M2              |
| 10 | START M2             |
| 11 | SENSORE DI ZERO      |
| 12 | V aux (op.)          |

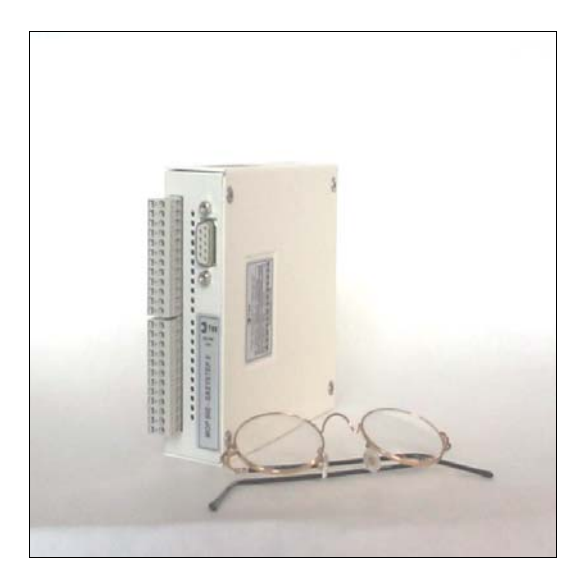

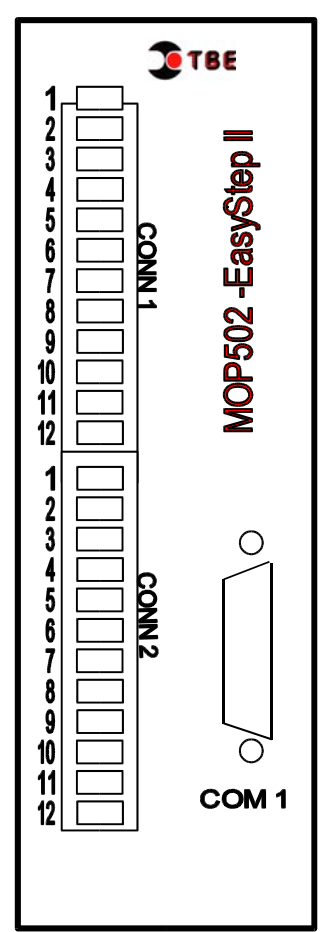

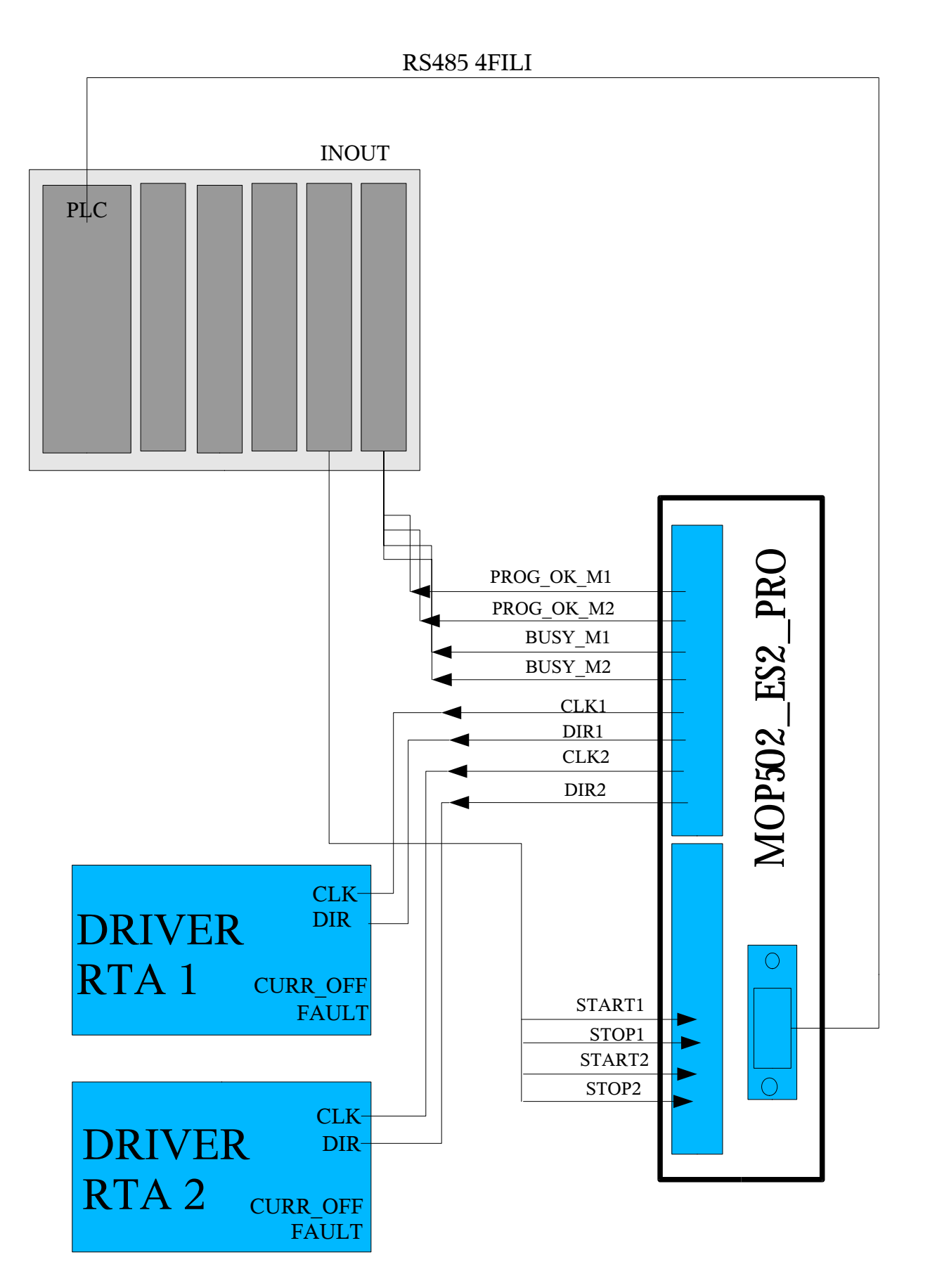

SCHEMA DI CONNESSIONE TIPO

#### **PROGRAMMAZIONE REMOTA**

La programmazione del **EasyStep** può essere eseguita anche in maniera remota mediante una connessione seriale RS232 o RS485, ed un protocollo di comunicazione di tipo Host-Dev descritto di seguito.

| HOST         | DEVICE       | COMMENTO                                                                     |
|--------------|--------------|------------------------------------------------------------------------------|
| POL,DEV      | RES          | Il device non può rispondere al dispositivo Host.                            |
| POL,DEV      | SOM(DATI)EOM | Il device risponde con un tracciato dati riguardante lo stato del device. Se |
| AFF          |              | tutto è OK l'Host spedisce AFF.                                              |
| POL, DEV     | SOM(DATI)EOM | Il device risponde con un tracciato dati riguardante lo stato del device, ma |
| NEG          |              | l'Host ha ricevuto le informazioni con un errore.                            |
| SEL, DEV     | AFF          | Il dispositivo Host seleziona il device che si attiva.                       |
|              |              | il dispositivo Host spedisce dati verso il device e quest'ultimo ha ricevuto |
| SOM(DATI)EOM | AFF          | tutto OK.                                                                    |
| SEL, DEV     | AFF          | Il dispositivo Host seleziona il device che si attiva.                       |
|              |              | Il dispositivo Host spedisce i dati verso device e quest'ultimo ha ricevuto  |
| SOM(DATI)EOM | NEG          | i dati con errore.                                                           |
| SEL, DEV     | RES          | Il dispositivo device è impegnato in altre operazioni.                       |

|               |             | VALORE DECIMALE | CARATTERE ASCII |
|---------------|-------------|-----------------|-----------------|
| [POL] - [ENQ] | CTRL+E - ^E | (05)            | (05 H)          |
| [SEL] - [BEL] | CTRL+G - ^G | (07)            | (07 H)          |
| [RES] - [EOT] | CTRL+D - ^D | (04)            | (04 H)          |
| [SOM] - [STX] | CTRL+B - ^B | (02)            | (02 H)          |
| [EOM] - [ETX] | CTRL+C - ^C | (03)            | (03 H)          |
| [AFF] - [ACK] | CTRL+F - ^F | (06)            | (06 H)          |
| [NEG] - [NAK] | CTRL+U - ^U | (21)            | (15 H)          |

TRACCIATO DATI IN TRASMISSIONE DA HOST

(I numeri tra parentesi indicano il numero di caratteri)

| JNT1(5),  |  |  |  |  |
|-----------|--|--|--|--|
|           |  |  |  |  |
|           |  |  |  |  |
|           |  |  |  |  |
| 5UM(4)    |  |  |  |  |
|           |  |  |  |  |
|           |  |  |  |  |
|           |  |  |  |  |
|           |  |  |  |  |
|           |  |  |  |  |
|           |  |  |  |  |
|           |  |  |  |  |
|           |  |  |  |  |
|           |  |  |  |  |
|           |  |  |  |  |
|           |  |  |  |  |
|           |  |  |  |  |
|           |  |  |  |  |
|           |  |  |  |  |
|           |  |  |  |  |
| ra di un  |  |  |  |  |
|           |  |  |  |  |
|           |  |  |  |  |
| ametro al |  |  |  |  |
| -<br>-    |  |  |  |  |

Ι

#### VALORE DEI SINGOLI CAMPI

(\*) è il solo comando disponibile . Se il valore del campo "CMDSTAT"=1 (0x31 ascii hex) il programma verrà salvato in eeprom altrimenti se = 0 (0x30 ascii hex) non verrà salvato.

I valori per i caratteri relativi ai campi indicati sono di seguito indicati in valore decimale : "DEV"= 01 - 32 (con valori asci hex  $0x30 0x31 - 0x33 0x32 e \cos^2 di seguito...)$ " RISE"= 0 "CMDTYPE"= 00 COMANDO DI SCRITTURA PROGRAMMA "CMDSTAT"= 0 NONSALVA PROGRAMMA SU EEPROM =1 SALVA PROGRAMMA SU EEPROM "CMDNUM"=0000 "NPRGI"=01 - 99 "MODO/NPRGL"= 00000 OPPURE 00020 PER ATTIVARE RICERCA DI ZERO "VEND"= 00002 - 10000 HZ "CNT1"=00002-32000 STEP "DIR"=0000 - 0001 "CNT/OUTon="00000" "CNT/OUToff="00000" "CNTacce"=00002 - 32000 STEP "CNTdece"=00002 - 32000 STEP "VSTRAT"=0032 - 2500 HZ "F.CONV"=1000 "FLAG"= 0159 "TIMEmoto"=00000 "TIMEstart"=00000 "RISERVATI"=0000 "CHECKSUM"=0000.

## Significato dei campi in risposta al comando POL da Host

Nota: il numero di programma per l'asse 1 è compreso da 1 a 16 , mentre per l'asse 2 da 17 a 32

| 00                                                               | numero bin. Corrispondente ai bit selezione prg per <b>asse 1 ( 00=prg1)</b> |
|------------------------------------------------------------------|------------------------------------------------------------------------------|
| 00000                                                            | Velocità Finale in Hz                                                        |
| 00000                                                            | Passi per accelerazione                                                      |
| 00000                                                            | Passi per decellerazione                                                     |
| 00000                                                            | Passi totali                                                                 |
| 00000                                                            | Velocità iniziale                                                            |
| 00000                                                            | Parametro di modo ( sempre a 0 se non ricerca di "0" macchina)               |
| 00000                                                            | Direzione                                                                    |
| 00000                                                            | Parametro 10 (flag di funzionamento ,inviare "00159")                        |
|                                                                  |                                                                              |
| 00                                                               | <br>come sopra ma per l'asse 2 ( 00=prg17)                                   |
| 00                                                               | <br>come sopra ma per <b>l'asse 2</b> ( <b>00=prg17</b> )                    |
| 00<br>00000<br>00000                                             | <br>come sopra ma per <b>l'asse 2</b> ( <b>00=prg17</b> )                    |
| 00<br>00000<br>00000<br>00000                                    | <br>come sopra ma per <b>l'asse 2</b> ( <b>00=prg17</b> )                    |
| 00<br>00000<br>00000<br>00000<br>00000                           | <br>come sopra ma per <b>l'asse 2</b> ( <b>00=prg17</b> )                    |
| 00<br>00000<br>00000<br>00000<br>00000<br>00000                  | <br>come sopra ma per <b>l'asse 2</b> ( <b>00=prg17</b> )                    |
| 00<br>00000<br>00000<br>00000<br>00000<br>00000<br>00000         | <br>come sopra ma per <b>l'asse 2</b> ( <b>00=prg17</b> )                    |
| 00<br>00000<br>00000<br>00000<br>00000<br>00000<br>00000<br>0000 | <br>come sopra ma per <b>l'asse 2</b> ( <b>00=prg17</b> )                    |

### Parametri di comunicazione

### speed = 9600 , bit=7 ,stop=1 , parita=pari

## DICHIARAZIONE DI CONFORMITA' DECLARATION OF CONFORMITY

| Nome del fabbricante:<br>Manufacturer's name:                                                                                                    | TBE                                                                                                    |  |  |  |
|----------------------------------------------------------------------------------------------------|----------------------------------------------------------------------------------------------------|--|--|--|
| Indirizzo:                                                                                                    | Via della Tecnica 51/b                                                                                                    |  |  |  |
| Manufacturer's address:                                                                                                    | 40068 S.Lazzaro di Savena - BOLOGNA                                                                                                    |  |  |  |
|                                                                                                    | ITALY                                                                                                    |  |  |  |
| Distribuito da:<br>Distributed by:                                                                                                    |                                                                                                    |  |  |  |
|                                                                                                    | Via della Tecnica 51/b                                                                                                    |  |  |  |
|                                                                                                    | 40068 S.Lazzaro di Savena - BOLOGNA                                                                                                    |  |  |  |
|                                                                                                    | ITALY                                                                                                    |  |  |  |
| dichiara che il seguente prodotto:                                                                                                    |                                                                                                    |  |  |  |
|                                                                                                    | declares that this product                                                                                                    |  |  |  |
| Modello<br>Model:                                                                                                    | MOP502-ES2-PRO                                                                                                    |  |  |  |
| funzione specifica:<br>specific function:                                                                                                    | Modulo Operativo Indexer per pilotaggio azionamenti per<br>motori passo passo con 8+13 I /O digitali da 24Vcc ,<br>completo di 1 porte seriali RS232/RS422/ |  |  |  |
| è conforme ai requisiti essenziali delle Direttive Comunitarie 2006/95/CE (ex<br>73/23/CEE), 93/68/CEE e successive, relative alla Sicurezza Elettrica e alla 2004/08/CE (ex<br>89/336/CEE) e successive, relativa alla Compatibilità Elettromagnetica, in riferimento alle<br>seguenti normative armonizzate applicate: |                                                                                                    |  |  |  |
| CEI EN 5                                                                                                    | 5022 (Emissione Condotte ed Irradiate)                                                                                                    |  |  |  |
| - Compatibilità elettromagnetica<br>prodotto dagli ap                                                                                                    | Limiti e metodi di misura delle caratteristiche di radiodisturb parecchi per la tecnologia dell'informazione .                                              |  |  |  |
| CEI EN 61000-6-3 (e                                                                                                    | x 55081-1) ,CEI EN 61000-3-2 ,CEI EN 61000-3-3                                                                                                    |  |  |  |
| Compatibilità elettromagnetica - Norme Per Emissione in ambiiente Commerciale ed Industria Leggera di famiglie di prodotto per apparecchi per la tecnologia dell'informazione                                                                                                    |                                                                                                    |  |  |  |
| CEI EN 61000-6-2 (ex 55082                                                                                                    | -2) , CEI EN 61000_4_2 ,CEI EN 61000-4-3 ,CEI EN 61000-4-4                                                                                                  |  |  |  |
| CEI EN 61000-4-5 ,CEI EN 61000-4-6 ,CEI EN 61000-4-8 ,CEI EN 61000-4-11                                                                                                    |                                                                                                    |  |  |  |
| Compatibilità elettromagnetica - Norme Per Immunità in ambiiente Industria pesante di famiglie di prodotto per apparecchi per la tecnologia dell'informazione                                                                                                    |                                                                                                    |  |  |  |
| Bologna, Dicembre 2008                                                                                                    | Firma                                                                                                    |  |  |  |
|                                                                                                    | del Legale Rappresentante, distributore, importatore.                                                                                                    |  |  |  |
|                                                                                                    | RQ ( Quality Manager )                                                                                                    |  |  |  |
|                                                                                                    | Mr. Moretti Maurizio                                                                                                    |  |  |  |

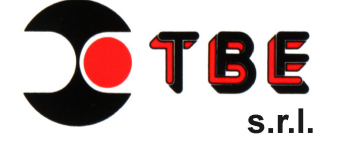

Via Menarini, 41 40054 Cento di Budrio - BO -ITALY Tel. +39 051 6258433 Fax +39 051 6257784 e-mail: <u>info@tbe.it</u> Web: <u>www.tbe.it</u>

Il presente manuale potrà subire variazioni senza preavviso da parte nostra. TBE srl declina ogni responsabilità per danni a persone o cose dovute all'uso del sw EASYSTEProg Rev 2.0B e del MOP502-ES2-PRO in maniera impropria.